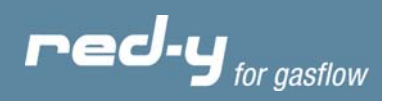

# Instruction manual red-y PCU800

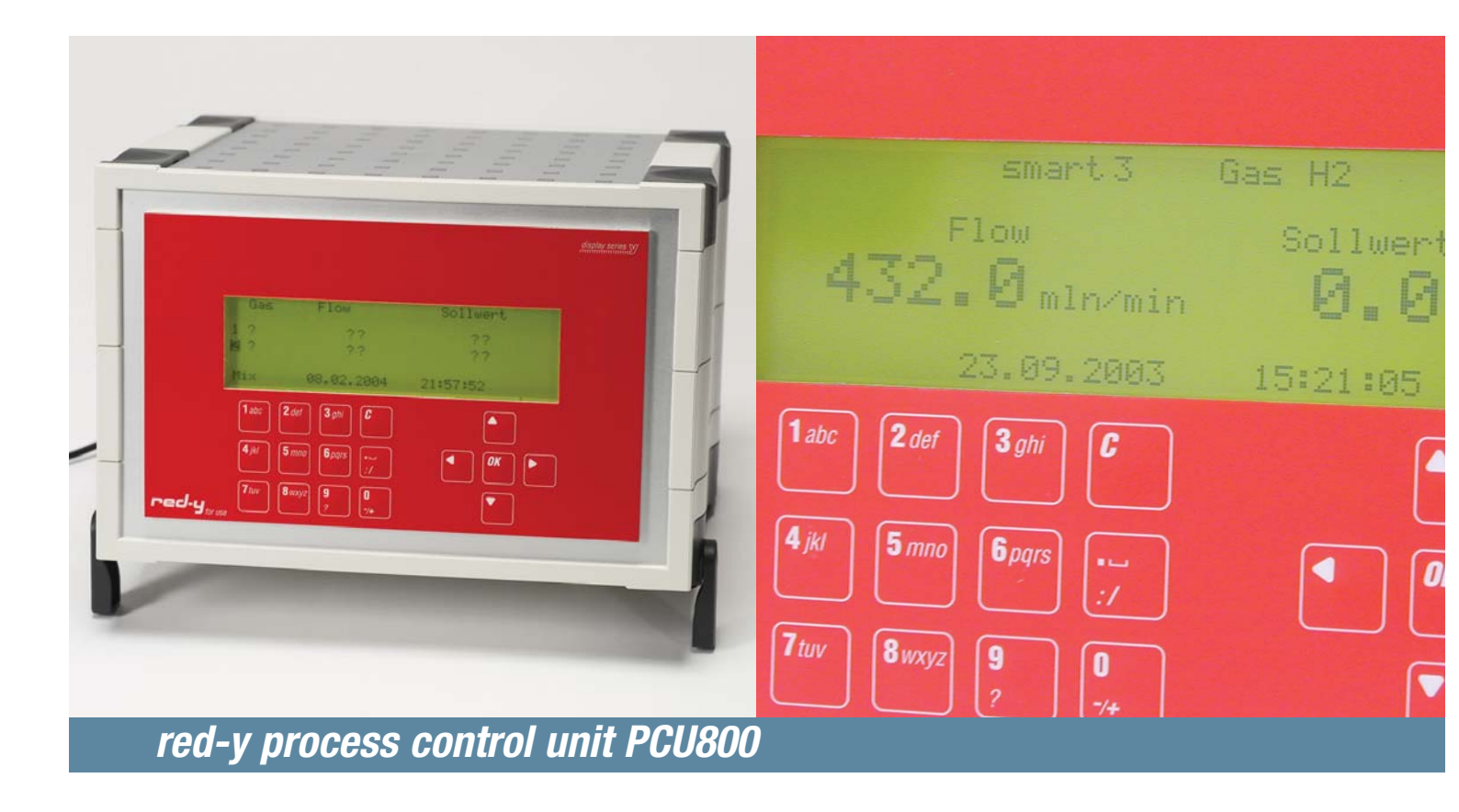

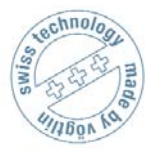

Vögtlin Instruments AG – flow technology Langenhagstrasse 1 | 4147 Aesch (Switzerland) Phone +41 (0)61 756 63 00 | Fax +41 (0)61 756 63 01 www.voegtlin.com | info@voegtlin.com

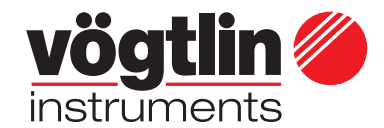

red-y for gasflow

## Instruction manual red-y PCU800

process control unit PCU800

Œ

Copyright © 2006 Vögtlin Instruments AG, Switzerland Version: pcu800\_E2\_0 Text: Daniel Walliser, Christian Mahrer Translation: Hans Etter, P.T.S GmbH Design: Michael Huber

The latest news about our products you will find on www.red-y.com

## Table of Contents

| 01        | Introduction                           | 4  |
|-----------|----------------------------------------|----|
|           | User Benefits                          |    |
|           | Service & Quality                      |    |
|           | Warranty Services                      |    |
| <i>02</i> | General Information                    | 6  |
|           | Design of the Readout & Control System |    |
| <i>03</i> | Technical Specifications               | 7  |
|           | General Device Specifications          |    |
|           | Inputs & Outputs                       |    |
|           | Power Supply                           |    |
|           | Saving the Settings                    |    |
|           | Connector Pin Assignments              |    |
| <i>04</i> | Mounting & Installation                | 10 |
|           | General Remarks                        |    |
|           | Environment                            |    |
|           | Installation Tips                      |    |
| 05        | Functions                              | 11 |
|           | Introduction                           |    |
|           | Keyboard Functions                     |    |
|           | Menu Structure Overview                |    |
|           | List of Functions                      |    |
| 06        | Operation & Service                    | 22 |
|           | Turning the System On                  |    |
|           | Procedure at First PowerUp             |    |
|           | Warm-up Time                           |    |
|           | Operation                              |    |
| 07        | Replacing the Battery                  | 00 |
| 07        | Iroubleshooting                        | 23 |
| <i>08</i> | Dimensions                             | 24 |
|           | Front Panel Installation               |    |
|           | Table Casing                           |    |

## Introduction

## 01 Welcome

The electronic process control unit *red-y PCU800* is a high-end readout and control system for flow measurement. A modular concept with various connection options offers you the highest possible degree of integration and safeguard for the future.

This manual will familiarize you with the installation and operation of your *red-y PCU800*. Please read this manual carefully and contact your sales partner for questions or clarifications.

We took great care in compiling this manual to offer you correct and accurate information and instructions. However, we cannot be held responsible for possible errors.

### **User Benefits**

Ultimately, technology is always a means to an end. Therefore, our priority in development is always the same: the user operating the measuring equipment. All our efforts are guided by the needs and requests of the users and their measuring and control tasks:

- Compact electronic readout and control system that is easy to install
- Intuitive operation with numeric keyboard
- Large, easily readable, back-lit display
- Integrated help function
- CE certified
- Optional field bus connection
- Optional freely configurable digital inputs and outputs
- Implements the full functionality of the connected measuring and control devices
- Easy to maintain and service
- Easy functionality expansion
- 3 years guarantee
- Adapted options and accessories

### Service & Quality

We are continuously improving the quality and the service of our products and performances. Only when using a product, you will see if you chose the right product. For this reason, we strive to not only propagate good service and high quality, but to live it every day.

### Warranty Services

The warranty for the '*red-y* for gasflow' product line covers material and manufacturing faults. The maximum amount covered by the warranty services is limited to free replacement of the device. Improper use, general external damages and damages due to heat or falls void all warranty claims.

We welcome reports of possible errors, suggestions for improvement and criticisms.

01

## Introduction

### Suggestions & Warnings

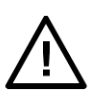

This user manual should be read in full before start-up of the device. Improper use, misunderstandings and their consequences may destroy the device and even cause bodily harm.

Commissioning and maintenance must be performed by appropriately qualified staff. Proper use of the products is essential for their trouble-free operation.

Electrostatic discharges may destroy electronic components of the red-y PCU800.

### Content of the Manual

This manual will instruct you in the safe use of the readout and control system red-y PCU800.

01

## **General Information**

02 General Information

### Design of the Readout & Control System

The *red-y PCU800* is specifically designed for use with thermal mass flow meters and controllers. The electronic system offers the user the full functionality of the connected measuring and control devices and supplements it with selected additional options.

The *PCU800* powers up to eight attached measuring and control devices and communicates through the included RS-485C interface.

Its basis is an optimized I/O control panel, which is already being used successfully in the field. A high-end, graphic back-lit LC-display and the keyboard create the interface with the user operating the devices in the field.

An integrated help function assists the user. Together with this manual, it is easy to make full use of the functions of the *red-y* mass flow meters and controllers and the *PCU800*.

The operation of the individual menus and settings is the same as the standard Windows user interface.

The electronic system includes a CAN interface. This enables your *red-y* mass flow meter and controller to communicate with the world of fieldbus communication. Optionally, the system may additionally be equipped with a complete range of I/O modules.

The highly compact casing can be easily integrated into a control panel. All connections are accessible from the back and are pluggable. There is therefore no need to wire the device before installation.

A tabletop case with a power pack is available as an option. This reduces the effort for the start-up to a minimum.

The digital communication between the mass flow or controller and the *PCU800* also significantly reduces the programming efforts. The only settings that the user may need to define are the limit settings or the function of the I/O channels. All other required parameters are automatically queried from the mass flow meter or controller by the *PCU800*.

## **Technical Specifications**

#### **Technical Specifications** 03

## **General Device Specifications**

| Display           | Graphic LC-display (monochrome)<br>with integrated back-lighting                                               |
|-------------------|----------------------------------------------------------------------------------------------------|
| Keyboard          | Numeric keys with double assignment<br>for text input or control<br>Additional keys for controlling the cursor |
| Case              | Suitable for control panel installation with locking bolt<br>Control panel cut-out: min. 187 x 79 mm           |
| Dimensions        | 195 x 120 x 45 mm (W x H x D), see appendix                                                                    |
| Voltage supply    | 24 Vdc with reverse polarity protection                                                                        |
| Power consumption | 4 – 7 W                                                                                                    |
| Temperatures      |                                                                                                    |
| Storage           | -10 °C to 60 °C                                                                                                |
| Operation         | 0 °C to 50 °C                                                                                                  |
| Protection class  | According to EN61131-2/VDE0631, part 1, protective low voltage                                                 |
| EMC regulations   | EN50081-2 and EN50082-2                                                                                        |

### Inputs and Outputs

RS-485C Modbus Flow meter or controller Sub-D 9-pin, female CAN interface Field bus connection (ISO 11898) Sub-D 9-pin, male Voltage supply 3-pole plug connector with inverse-polarity protection

### **Power Supply**

If the PCU800 is powered with +24 Vdc, the mass flow meter or controller is automatically supplied with power without additional wiring (galvanically separated).

### Saving the Settings

The memory components are supplied by an auxiliary battery in case of a power loss. The lifetime is typically 5 years. The battery can be purchased in specialized stores and can be replaced by the user.

Page

7

## **Technical Specifications**

### Connector Pin Assignment Modbus/RS-485C Interface

This connector powers the mass flow meter or controller and provides data communication with the *PCU800.* 

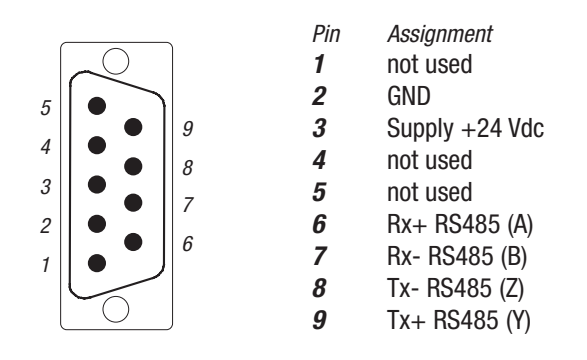

### Connector Pin Assignment CAN-ISO 11898 Interface

This connector can be used to connect the *PCU800* to a superordinated CAN fieldbus. The connection is designed with galvanic separation and an integrated terminating resistor pursuant to ISO 11898. If the device is to be used as the last segment in a CAN network, contact your sales partner (activation of terminating resistor).

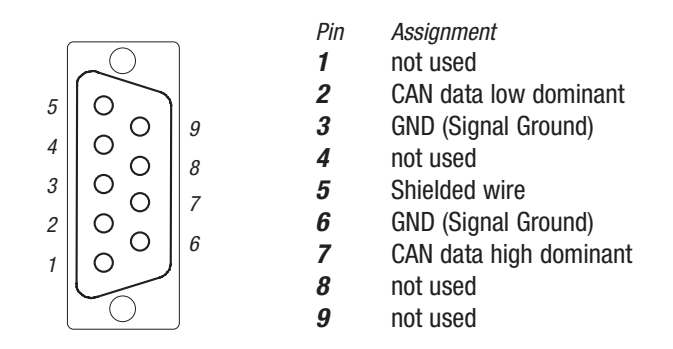

### Connector Pin Assignment Supply Voltage

The connector is secured with the clips on the side. To remove the connector, both clips must be pressed at the same time and the connector must be removed towards the top. The strands are clamped in by a spring mechanism. This mechanism can be operated with a screw driver in the respective opening beside it.

| Pin | Assignment |
|-----|------------|
| 1   | + 24 Vdc   |
| 2   | not used   |
| 3   | GND        |
|     |            |

## **Technical Specifications**

### Connector Pin Assignment for Digital inputs and Outputs (optional)

Each port is assigned an LED. For the inputs, the LEDs illuminate if the signal level is high. For the outputs, they illuminate if the output is active.

| 1  | Pin | Assignment                            |
|----|-----|---------------------------------------|
|    | 1   | Load GND 0 V                          |
| 2  | 2   | Input 4                               |
| 3  | 3   | Input 3                               |
| 4  | 4   | Input 2                               |
| 5  | 5   | Input 1                               |
| 6  | 6   | Output 4                              |
| 7  | 7   | Output 3                              |
|    | 8   | Output 2                              |
| 8  | 9   | Output 1                              |
| 9  | 10  | Load voltage supply, typically 24 Vdc |
| 10 |     | (1830 Vdc) residual ripple max. 5%    |

### **Connection Diagram for Digital Outputs**

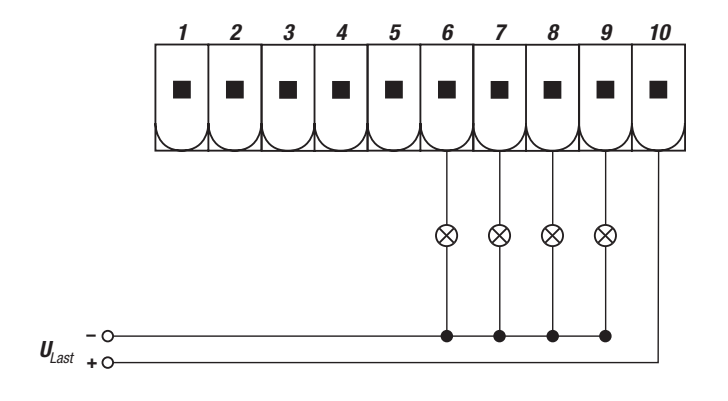

**Connection Diagram for Digital Inputs** 

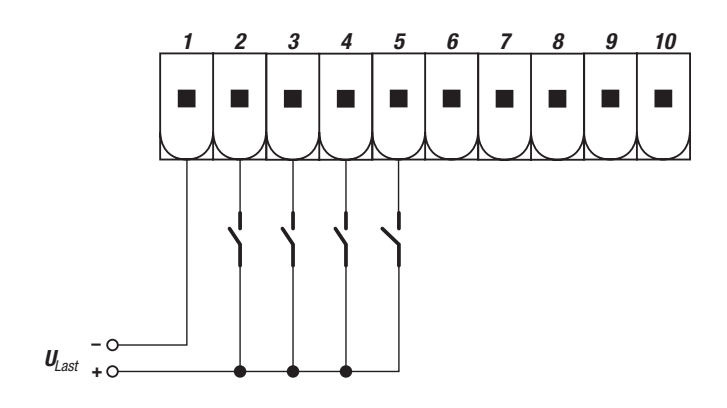

## Mounting & Installation

## 04 Mounting & Installation

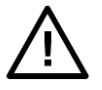

*General Remarks* Check the package for external damages and contact us in case of visible damages. Compare the contents of the package with the delivery note and check for completeness and technical agreement.

This product is a high-end electronic display unit. We recommend that you choose the installation location carefully and observe the following suggestions and remarks.

### Environment

The *PCU800* has been designed for manifold uses. Under the following environmental conditions, the device may not be operated:

Environments with a high degree of conductive dust, mist, rain, direct sun, excessive heat, strong blast waves, and vibrations. Make sure that no water or foreign objects can enter the casing.

Install the PCU800 as far away as possible from high-voltage wires and inductive loads.

### Installation Tips

Connection and installation of the *PCU800* must be performed by an electrical specialist. National rules and applicable safety regulations must be observed.

All connection wires must be insulated to prevent contact with live parts.

The input and output wires must not be located close to high-voltage lines.

Observe voltage drops and interferences if the input and output lines are laid across large distances. Ensure that correctly gauged wires are used for the connections.

If the *PCU800* is used in an environment according to EMC directive EN55011-Class B, ferrite cores must be installed in the power supply line as well as in the CAN network connection. Please contact your sales partner.

#### **Specification of the Connection Wires**

For the input and output connections, use wires with a size of 0.5 mm<sup>2</sup> - 2.5 mm<sup>2</sup>. Strip 7 mm off the wire endings. Open the pinch clamp before inserting the conductors. Insert the conductors into the pinch clamp so that a secure connection is ensured.

Re-tighten the pinch clamp so that the conductor cannot be pulled out. Do not exceed a torque of 5 Nm to avoid damaging the conductors. Use wire end sleeve for flexible leads.

#### **Power Supply**

The devices must be operated with suitable 24 Vdc power supply units (see technical specifications). They must not be connected directly to the mains line!

#### **Control Panel Installation**

To attach the *PCU800*, it is pressed together with the control panel, using 4 locking bolts. It is therefore not necessary to drill mounting holes.

## 05 Functions

### Introduction

All functions are embedded in a menu structure. Based on the Microsoft Windows standard, the submenus are selected and inputs are made. After PowerUp (turning on the supply voltage) and the execution of various test functions, the main display (main menu) appears. Depending on the display settings and the bus size, this window shows the most important operational values. This window is the basis window. From here you can access all available submenus.

The *PCU800* can control up to 8 mass flow meters or controllers simultaneously. These devices are identified by the numbers 1-8. These numbers also correspond to the bus address.

### **Keyboard Functions**

The keys *C*, *OK* and the four arrow keys are used for navigating within the menu structure. The numeric key block can be used to enter numerical values easily. Depending on the entry field, the numeric key block can also be used to enter letters. This is done similarly to entering letters on a phone keypad.

In addition, the  $\boldsymbol{9}$  (symbol = ?) can be held down to access a context help menu.

Within a menu there are different data fields:

Information is shown in information fields and cannot not be changed (e.g. serial numbers, etc.) Entry fields that provide a pre-defined selection. These values are listed in a pull-down menu and can be selected with the arrow keys  $\checkmark$  and  $\checkmark$ . To confirm the selection, press the **OK** key. Entry fields that require a value. This value is entered with the numeric keypad and likewise confirmed with the **OK** key.

The active data field is always shown inverted (black background).

### Menu Structure Overview

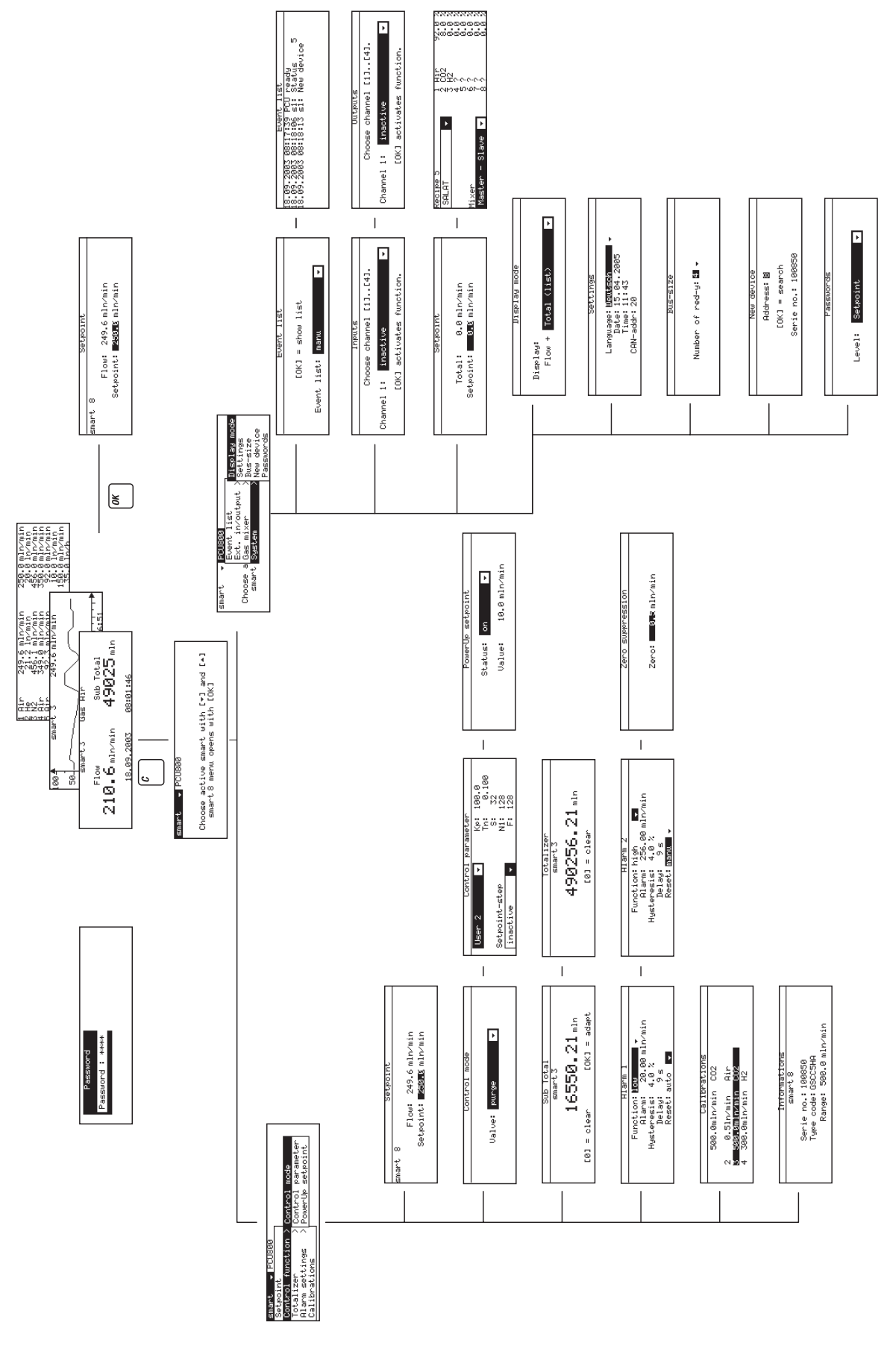

## List of Functions

| The main menu is the basis for the menu structure. All<br>operating steps and settings are accessible from here. When<br>the device is turned on, this menu is shown automatically.                                                                                                    |
|----------------------------------------------------------------------------------------------------|
| In the Display Mode menu, the contents of the Main Menu can<br>be defined. Depending on the system size (number of devices)<br>and application, entirely different contents may be displayed<br>here. The left column shows two samples.                                                                            |
|                                                                                                    |
| This key opens a menu, which allows making settings for the corresponding device.                                                                                                    |
| Open Setpoint Menu<br>If only one device is shown in the main menu (e.g. graph                                                                                                    |
| display), these keys can be used to display another device.<br>When selecting the device directly, identified by its bus<br>address, the Settings Menu for the selected device is shown<br>directly.                                                                                                    |
|                                                                                                    |
| Settings menu for the flow set point. After opening this menu,                                                                                                    |
| the setpoint can be modified.                                                                                                    |
|                                                                                                    |
| Entering the set point in the corresponding resolution                                                                                                    |
|                                                                                                    |
| The <i>C</i> key is used to go to the Selection Menu, where the device is selected, for which the settings are to be changed.<br>After selection and confirmation with <i>OK</i> , the cursor jumps to the menu option [smart].<br>Under the menu point [PCU800], you can adjust the settings for the display unit. |
|                                                                                                    |
| Select the active device<br>Activate the menu or an entry                                                                                                    |
|                                                                                                    |

| smart - PCU800<br>Setpoint<br>Control function > Control mode<br>Totalizer > Control parameter<br>Alarm settings ><br>Calibrations   | You can move around in the selection with the cursor (arrow keys). The selection is confirmed with the <i>OK</i> key.                                                 |
|----------------------------------------------------------------------------------------------------|----------------------------------------------------------------------------------------------------|
| Enabled Settings                                                                                                    |                                                                                                    |
| Set points                                                                                                    | Settings menu for the set point                                                                                                    |
| Control functions                                                                                                    | Submenu for making adjustments to control parameter,<br>setpoint source and Powerl In setpoint                                                                        |
| Totalizer                                                                                                    | Read and reset the totalizer and the sub-total                                                                                                    |
| Limits                                                                                                    | Settings for the two alarm values and zero suppression                                                                                                    |
| Information                                                                                                    | Display of the most important parameters of the meter or controller                                                                                                   |
| Display unit settings                                                                                                    |                                                                                                    |
| smart - POUSBO<br>Event list<br>Ext. in/output > Settings<br>Choose a Gas mixer > Bus-size<br>smart System > New device<br>Passwords | You can move around in the selection with the cursor (arrow keys). The selection is confirmed with the <i>OK</i> key.                                                 |
| Enabled Settings                                                                                                    |                                                                                                    |
| Event list                                                                                                    | Display of alarms and status messages                                                                                                    |
| System                                                                                                    | Customize the display form in the main menu, change the bus<br>structure and activate the password protection                                                         |
| Inputs and outputs (optional)<br>Gas Mixer (Optional)                                                                                | Settings for the optional I/O module<br>Mixer functions                                                                                                    |
| Control mode                                                                                                    |                                                                                                    |
| Control mode<br>Valve: purge 🗸                                                                                                    | Define the set point presetting. Use the $\checkmark$ and $\checkmark$ key to switch between the individual set values. The <b>OK</b> key confirms the selection.     |
| Enabled Settings                                                                                                    |                                                                                                    |
| auto                                                                                                    | The control device disregards any analog set point presettings that are fed externally directly into the <i>red-v PCU800</i>                                          |
| digital (default)                                                                                                    | The set point is defined by the <i>red-y PCU800</i>                                                                                                    |
| analog                                                                                                    | In this mode, the device only uses set point presettings that are directly fed to the device as analog values                                                         |
| closed                                                                                                    | The valve is held closed                                                                                                    |
| Flush                                                                                                    | The control is disabled and the valve is opened to the maximum. This can create a large flow that exceeds the measuring capacity. It is used for flushing or flooding |

|                                                                                                    | - Six entry nerus in total are available for selection. Five col                                                                                                    |
|----------------------------------------------------------------------------------------------------|----------------------------------------------------------------------------------------------------|
| Kp; 190.0     Tn: 0.100                                                                                                    | parameters are stored per control parameter set. For the                                                                                                    |
| Setpoint-step N1: 128<br>Inactive F: 128                                                                                                    | User 1 and User 2, they can be individually adapted to the                                                                                                    |
|                                                                                                    | application. After opening the menu, use the ▲ or                                                                                                    |
|                                                                                                    | numerical values, use these keys to select the position fir and change the value with the $\checkmark$ or $\checkmark$ key. Confirm the $\epsilon$ with the <b>OK</b> key.                                                                                                    |
|                                                                                                    | With setpoint step, you can adjust the setpoint in 10% ste                                                                                                    |
| Enabled Settings                                                                                                    |                                                                                                    |
| Set: Fast                                                                                                    | East response time with corresponding overshooting (fast                                                                                                    |
|                                                                                                    | response)                                                                                                    |
| Set: Medium                                                                                                    | Medium response time with slight tendency to overshoot                                                                                                    |
| Set: Slow                                                                                                    | Slow response time without overshooting                                                                                                    |
| Set: User 1                                                                                                    | Can be adjusted individually by customer                                                                                                    |
| Set: User 2                                                                                                    | Can be adjusted individually by customer                                                                                                    |
| Kn <sup>.</sup>                                                                                                    | Amplification factor of the controller                                                                                                    |
| Tn·                                                                                                    | Time constant of the controller                                                                                                    |
| S.                                                                                                    | Search speed PWM                                                                                                    |
| N1 ·                                                                                                    | Offset compensation                                                                                                    |
| F <sup>.</sup>                                                                                                    | Feed forward rate of the controller                                                                                                    |
|                                                                                                    |                                                                                                    |
| %step                                                                                                    | Setting the set point in 10% steps. Upon confirmation with                                                                                                    |
|                                                                                                    | OK key, the selected % value is converted to the technical                                                                                                    |
|                                                                                                    | and saved as the set point. The entry field % step shows                                                                                                    |
|                                                                                                    | again.                                                                                                    |
|                                                                                                    |                                                                                                    |
| Power up Setpoint                                                                                                    | Defines the set point when the controller is newcred up                                                                                                    |
|                                                                                                    |                                                                                                    |
| Status: on 👻                                                                                                    |                                                                                                    |
| Status: <mark>on ▼</mark><br>Value: 10.0 mln⁄min                                                                                                    | Important:                                                                                                    |
| Status: <mark>on v</mark><br>Value: 10.0 mln/min                                                                                                    | Important:                                                                                                    |
| Status: <mark>on ▼</mark><br>Value: 10.0 mln/min                                                                                                    | Important:<br>The set point is only used in the digital control mode                                                                                                    |
| Status: on Value: 10.0 mln/min                                                                                                    | Important:<br>The set point is only used in the digital control mode                                                                                                    |
| Status: on v<br>Value: 10.0 mln/min<br>Enabled Settings<br>activate: on                                                                                                    | Important:         The set point is only used in the digital control mode         Turns the function on or off                                                                                                    |
| Status: on value: 10.0 mln/min Enabled Settings activate: on Set: 100.00 mln/min                                                                                                    | Important:         The set point is only used in the digital control mode         Turns the function on or off         Determines the set point automatically used after a power                                                                                                    |
| Status: on Value: 18.0 mln/min Enabled Settings activate: on Set: 100.00 mln/min                                                                                                    | Important:         The set point is only used in the digital control mode         Turns the function on or off         Determines the set point automatically used after a power loss.                                                                                                    |
| Status: on Value: 10.0 mln/min Enabled Settings activate: on Set: 100.00 mln/min Sub Total                                                                                                    | Important:         The set point is only used in the digital control mode         Turns the function on or off         Determines the set point automatically used after a power loss.                                                                                                    |
| Status: on Value: 18.8 mln/min Enabled Settings activate: on Set: 100.00 mln/min Sub Total                                                                                                    | Important:         The set point is only used in the digital control mode         Turns the function on or off         Determines the set point automatically used after a power loss.         The sub total is a subset of the total. With every reset the                                                                                                    |
| Status: on Value: 18.0 mln/min Enabled Settings activate: on Set: 100.00 mln/min Sub Total Sub Total                                                                                                    | Important:         The set point is only used in the digital control mode         Turns the function on or off         Determines the set point automatically used after a power loss.         The sub total is a subset of the total. With every reset, the current totalizer value is stored and subsequently deducted                                                                                                    |
| Status: on Value: 18.0 mln/min Enabled Settings activate: on Set: 100.00 mln/min Sub Total Smart 3 16550.21 mln foll a clower former in the set of the set of the set | Important:         The set point is only used in the digital control mode         Turns the function on or off         Determines the set point automatically used after a power loss.         The sub total is a subset of the total. With every reset, the current totalizer value is stored and subsequently deducted from the current totalizer value. This could be compared to the compared to the current totalizer value. This could be compared to the current totalizer value.                                                                                                    |
| Status: on Value: 18.0 mln/min Enabled Settings activate: on Set: 100.00 mln/min Sub Total smart3 16550.21 mln [0] = clear [0K] = adapt                                                                                                    | Important:         The set point is only used in the digital control mode         Turns the function on or off         Determines the set point automatically used after a power loss.         The sub total is a subset of the total. With every reset, the current totalizer value is stored and subsequently deducted from the current totalizer value. This could be compared to trip odometer in a vehicle. The PCU800 will recognize a new compared to the current of the current is a subset.                                                                                                    |
| Status: on Value: 18.0 mln/min Enabled Settings activate: on Set: 100.00 mln/min Sub Total smart 3 16550.21 mln [0] = clear [OK] = adapt                                                                                                    | Important:         The set point is only used in the digital control mode         Turns the function on or off         Determines the set point automatically used after a power loss.         The sub total is a subset of the total. With every reset, the current totalizer value is stored and subsequently deducter from the current totalizer value. This could be compared to trip odometer in a vehicle. The <i>PCU800</i> will recognize a ne connected <i>red-y</i> device and clears the stored totalizer value.                                                                                                    |
| Status: on Value: 10.0 mln/min Enabled Settings activate: on Set: 100.00 mln/min Sub Total smart3 16550.21 mln [0] = clear [OK] = adapt                                                                                                    | Important:         The set point is only used in the digital control mode         Turns the function on or off         Determines the set point automatically used after a power loss.         The sub total is a subset of the total. With every reset, the current totalizer value is stored and subsequently deducte from the current totalizer value. This could be compared to trip odometer in a vehicle. The <i>PCU800</i> will recognize a ne connected <i>red-y</i> device and clears the stored totalizer value calculate the sub total.                                                                                                    |
| Status: on Status: Value: 10.0 mln/min Enabled Settings activate: on Set: 100.00 mln/min Sub Total Smart3 16550.21 mln [0] = clear [0K] = adapt                                                                                                    | Important:         The set point is only used in the digital control mode         Turns the function on or off         Determines the set point automatically used after a power loss.         The sub total is a subset of the total. With every reset, the current totalizer value is stored and subsequently deducted from the current totalizer value. This could be compared t trip odometer in a vehicle. The PCU800 will recognize a nu connected red-y device and clears the stored totalizer value calculate the sub total.         As the sub total is displayed in the main menu the sub total.                                                      |
| Status: on Value: 10.0 mln/min  Enabled Settings activate: on Set: 100.00 mln/min  Sub Total smart3 16550.21 mln [0] = clear [0K] = adapt                                                                                                    | Important:         The set point is only used in the digital control mode         Turns the function on or off         Determines the set point automatically used after a power         loss.         The sub total is a subset of the total. With every reset, the         current totalizer value is stored and subsequently deducter         from the current totalizer value. This could be compared to         trip odometer in a vehicle. The <i>PCU800</i> will recognize a new         calculate the sub total.         As the sub total is displayed in the main menu, the sub to         can be synchronized with the totalizer.                     |
| Status: on Value: 10.0 mln/min Enabled Settings activate: on Set: 100.00 mln/min Sub Total smart 3 16550.21 mln [0] = clear [OK] = adapt                                                                                                    | Important:         The set point is only used in the digital control mode         Turns the function on or off         Determines the set point automatically used after a power loss.         The sub total is a subset of the total. With every reset, the current totalizer value is stored and subsequently deducted from the current totalizer value. This could be compared to trip odometer in a vehicle. The <i>PCU800</i> will recognize a ne connected <i>red-y</i> device and clears the stored totalizer value calculate the sub total.         As the sub total is displayed in the main menu, the sub to can be synchronized with the totalizer.  |
| Status: on Status: Value: 18.0 mln/min  Enabled Settings activate: on Set: 100.00 mln/min  Sub Total smart3 16550.21 mln [0] = clear [0K] = adapt  Enabled Settings                                                                                                    | Important:         The set point is only used in the digital control mode         Turns the function on or off         Determines the set point automatically used after a power loss.         The sub total is a subset of the total. With every reset, the current totalizer value is stored and subsequently deducter from the current totalizer value. This could be compared to trip odometer in a vehicle. The <i>PCU800</i> will recognize a new connected <i>red-y</i> device and clears the stored totalizer value calculate the sub total.         As the sub total is displayed in the main menu, the sub to can be synchronized with the totalizer. |
| Status: on Value: 10.0 mln/min  Enabled Settings activate: on Set: 100.00 mln/min  Sub Total  Sub Total  Sub Total  (0] = clear  Enabled Settings 0 = clear                                                                                                    | Important:         The set point is only used in the digital control mode         Turns the function on or off         Determines the set point automatically used after a power loss.         The sub total is a subset of the total. With every reset, the current totalizer value is stored and subsequently deducte from the current totalizer value. This could be compared to trip odometer in a vehicle. The <i>PCU800</i> will recognize a ne connected <i>red-y</i> device and clears the stored totalizer value calculate the sub total.         As the sub total is displayed in the main menu, the sub to can be synchronized with the totalizer.   |

| Totalizer                                                                         |                                                                                                    |
|-----------------------------------------------------------------------------------|----------------------------------------------------------------------------------------------------|
| Totalizer<br>smart3<br>490256.21 mln                                              | Total quantity of gas since the last reset                                                                                              |
| [0] = clear                                                                       |                                                                                                    |
| Enabled Settings                                                                  |                                                                                                    |
| <b>0</b> = clear                                                                  | Pressing the <i>[0]</i> clears the total and the counter is reset to zero                                                               |
| Creep quantity                                                                    |                                                                                                    |
| Zero suppression<br>Zero: Sero: Min/min                                           | <ul> <li>Set a threshold value. Below this value, zero is displayed for<br/>the flow.</li> </ul>                                        |
|                                                                                   |                                                                                                    |
| Enabled Settings                                                                  |                                                                                                    |
| <b>OK</b> = confirm value                                                         | Set the treshold value and confirm it with <b>OK</b>                                                                                    |
| Alarm 1/2                                                                         |                                                                                                    |
| Alarm 1                                                                           | Select the mode of operation of the alarm and set the alarm                                                                             |
| Function: <u>Now</u> +<br>Alarm: 20.00 mln/min<br>Hysteresis: 4.0 %<br>Delaw: 9.5 | value, the hysteresis, the delay time and the reset type.                                                                               |
| Reset: auto                                                                       | The following settings options are the same for both alarms.                                                                            |
| Enabled Settings                                                                  |                                                                                                    |
| Function: low                                                                     | Flow values below the threshold value are interpreted as an alarm                                                                       |
| Function: high                                                                    | Flow values above the threshold value are interpreted as an alarm                                                                       |
| Alarm: 30.00 mln/min                                                              | Setting the threshold value. Depending on the function,<br>current flow values above or below this value are interpreted<br>as an alarm |
| Hysteresis: 00.0%                                                                 | If the current flow and the set threshold value are close together, the hysteresis setting can prevent the alarm from                   |
|                                                                                   | turning on and off continuously. The value may be between $0 - 10\%$ of the maximum end value                                           |
| Delay: Os                                                                         | The time can be set between 0 and 180 seconds and                                                                                       |
|                                                                                   | contact to be triggered. This prevents the alarm from being                                                                             |
|                                                                                   | triggered if the measured value drops below, or exceeds the                                                                             |
| Reset auto                                                                        | uireshold values orietly<br>The alarm state is automatically reset after the current flow                                               |
| HESEL AULU                                                                        | returns to the corresponding desired range                                                                                              |
| Reset manu                                                                        | The alarm state remains active until it is either acknowledged                                                                          |
|                                                                                   | in the event list or reset by a correspondingly defined external<br>input                                                               |

| Information                                                     | _                                                               |
|-----------------------------------------------------------------|-----------------------------------------------------------------|
| Informations<br>smart 8                                         | <ul> <li>Information about the selected red-y</li> </ul>        |
| Serie no.: 100850                                               |                                                                 |
| Type code:GSCC5HA<br>Range: 500.0 mln/min                       |                                                                 |
|                                                                 |                                                                 |
| Event List Settings                                             |                                                                 |
| Event list                                                      | Settings for the display of the event list                      |
| [OK] = show list                                                |                                                                 |
| Event list: manu 🔽                                              |                                                                 |
| Enabled Settings                                                |                                                                 |
| OK - abow list                                                  | Opene the window with the event list                            |
| UN = SHOW HSL                                                   | Opens the window with the event list                            |
| Alarm List Auto                                                 | If an event occurs, the window with the event list is displayed |
|                                                                 |                                                                 |
| Alarm List Manu                                                 | The events are stored in the background                         |
| Front list/status massage                                       |                                                                 |
| Event list/status messages                                      | The measured listed give information on important events or     |
| 8.09.2003 08:17:39 PCU ready<br>8.09.2003 08:18:06 s1: Status 5 | _ The messages isled give information on important events of    |
| 18.09.2003 08:18:13 51: New device                              | error messages generated by the devices directly. The digit     |
|                                                                 | shown after the word Status corresponds to the sum of the       |
|                                                                 | ☐ possible errors listed in the following:                      |
| Enabled Settings                                                |                                                                 |
| 1                                                               | PowerUp Alarm                                                   |
| 2                                                               | Analog input alarm                                              |
| 4                                                               | Gas flow even with set point 0%                                 |
| 8                                                               | No gas flow even with set point 100%                            |
| 16                                                              | No flow change even with set point change                       |
| 32                                                              | Communication error with sensor                                 |
| 64                                                              | RAM access fault                                                |
| 128                                                             | EEPROM access fault                                             |
| 256                                                             | Totalizer error                                                 |
| 512                                                             | No parameter values                                             |
| 1024                                                            |                                                                 |
| 1027                                                            | ourient input error                                             |
|                                                                 | A status of 1040 therefore corresponds to the errors            |

A status of 1040 therefore corresponds to the errors 1024 and 16

| Setpoint                                                                                                    | Settings menu for th                                                                                                    | e mixer setpoint and display of the total                                                                                                    |  |
|----------------------------------------------------------------------------------------------------|----------------------------------------------------------------------------------------------------|----------------------------------------------------------------------------------------------------|--|
| Total: 0.0 mln/min<br>Setpoint: <b>10.0</b> mln/min                                                                                                    | gas flow.                                                                                                    |                                                                                                    |  |
|                                                                                                    | <i>Mixer Type</i><br>Gas mixture fixed:<br>Master-Slave:                                                                                          | <i>Function</i><br>Setpoint for the total gas mixture<br>Setpoint of the master controller<br>(if available)                                                                    |  |
|                                                                                                    | This window can als<br>menu with <b>[0]</b> .                                                                                                    | o be accessed directly from the main                                                                                                    |  |
| Enabled Settings                                                                                                    |                                                                                                    |                                                                                                    |  |
| Set point: 20.0 mln/min                                                                                                    | Enter setpoint                                                                                                    |                                                                                                    |  |
| Mixer                                                                                                    |                                                                                                    |                                                                                                    |  |
| Recipe 5 1 Air 92.0 %<br>SALAT ♀ 2 CO2 8.0 %<br>4 7 8.0 %<br>57 48 49 8.0 %<br>57 8.0 %<br>Mixer 67 8.0 %<br>Master - Slave ▼ 8 7 8.0 %                                                                                                    | Selection menu for t<br>The right half of the                                                                                                    | he recipe to be used.<br>display shows the current recipe.                                                                                                    |  |
| Enabled Settings                                                                                                    |                                                                                                    |                                                                                                    |  |
| Recipe n<br>Mixer: inactive<br>Mixer: Gas mixture fixed<br>Mixer: Master-Slave                                                                                                    | Select from 9 saved<br>No automatic contro<br>A pre-defined gas m<br>smart 1 is the maste<br>adjusted according t                                 | recipes<br>I for the attached controllers<br>ixture is regulated<br>er in this case. The other controllers are<br>o the master                                                  |  |
| Recines                                                                                                    |                                                                                                    |                                                                                                    |  |
| Recipes         1         Hir         92.0 %           SALAT         ▼         2         CO2         8.0 %           SALAT         ▼         3         H2         8.0 %           BALAT         ₹         5         6.0 %           BALAT         5         6.0 %         6.0 %           8         ?         8.0 %         6.0 % | Menu for defining ar                                                                                                    | nd saving individual recipes.                                                                                                    |  |
| Enabled Settings                                                                                                    | 0.1.1/                                                                                                    | ·                                                                                                    |  |
| Recipe n<br>Recipe values                                                                                                    | select from 9 saved<br>selected freely (only<br>In the right half of th<br>gas mixture can be o<br>If a fixed gas mixture<br>the sum of the parts | recipes The name of the recipe can be<br>uppercase letter)<br>le display, the individual proportions of the<br>defined.<br>e is to be set, it must be made sure that<br>is 100% |  |
| Totalizer                                                                                                    | Total guantity of the                                                                                                    | and minture                                                                                                    |  |
| 58560.21 mln<br>[0] = clear                                                                                                    | Resetting this totaliz<br>Totals and Totals of t                                                                                                  | er does not change the individual Sub<br>the attached <i>red-y</i> devices.                                                                                                    |  |
| Enabled Settings                                                                                                    |                                                                                                    |                                                                                                    |  |
| <b>0</b> = löschen                                                                                                    | Pressing the <b>[0]</b> key reset to zero                                                                                                    | clears the mixer total and the counter is                                                                                                    |  |

| Inputs (optional)                                                                            |                                                                                                    |
|----------------------------------------------------------------------------------------------|----------------------------------------------------------------------------------------------------|
| Inputs<br>Choose channel [1][4].<br>Channel 1: inactive<br>[OK] activates function.          | Assignment of the individual functions for the 4 external inputs. Each input is permanently assigned to a channel or a <i>red-y smart</i> device. Use $[1] - [4]$ to select the input to be modified.<br>All inputs have the same options. For this reason, the following explanations refer exclusively to input 1. |
| Enabled Settings                                                                             |                                                                                                    |
| Channel 1: off<br>Channel 1: Valve open<br>Channel 1: Valve closed<br>Channel 1: Alarm reset | External control input is deactivated<br>The control valve is opened 100%<br>The control valve is closed completely<br>Resets the limit alarms. This function corresponds to the<br>acknowledgement in the event list                                                                                                |
| Outputs (optional)                                                                           |                                                                                                    |
| Outputs<br>Choose channel [1][4].<br>Channel 1: inactive<br>[OK] activates function.         | Assignment of the individual functions for the 4 external outputs. Each output is permanently assigned to a channel or a red-y smart device. Use $[1] - [4]$ to select the input to be modified.<br>All outputs have the same options. For this reason, the following explanations refer exclusively to output 1.    |
| Enabled Settings                                                                             |                                                                                                    |
| Channel 1: off<br>Channel 1: Limit 1<br>Channel 1: Limit 2                                   | External output is deactivated<br>If there is an alarm state for limit 1, output 1 is triggered<br>If there is an alarm state for limit 2, output 1 is triggered                                                                                                    |
|                                                                                              |                                                                                                    |
| Display mode<br>Display mode<br>Display:<br>Flow + Total (list)                              | Depending on the bus size or the application needs, the main<br>menu will display different information. This applies to both,<br>the contents and the number of devices shown at the same<br>time.                                                                                                    |
| Enabled Settings                                                                             |                                                                                                    |
| All with Total                                                                               | All attached devices are shown in a table. The information displayed is the respective Sub Total, the Actual Value and the Medium                                                                                                    |
| Individual with Total                                                                        | The Actual Value and the Sub Total are shown in large digits. If<br>several devices are attached, they can be displayed by using                                                                                                    |
| All with Setpoint                                                                            | All attached devices are shown in a table. The information displayed is the respective Setpoint, the Actual Value and the Medium                                                                                                    |
| Individual with Setpoint                                                                     | The Actual Value and the Setpoint are shown in large digits. If several devices are attached, they can be displayed by using the $\checkmark$ or $\checkmark$ keys                                                                                                    |
| Graph 2 min                                                                                  | The display shows a diagram of the actual value. The time basis is 2 minutes and the display range is 0-100%. If several devices are attached, they can be displayed by using the                                                                                                    |
| Graph 8 h                                                                                    | Similar to graph 2 min. However, the time basis is 8 hours                                                                                                    |

| Settings<br>Language: <b>UGUISGN</b><br>Date: 15.04.2005<br>Time: 11:43<br>CAN-addr: 20 | Setting in the <i>PCU800</i> area                                                                                                    |  |
|-----------------------------------------------------------------------------------------|----------------------------------------------------------------------------------------------------|--|
| Enabled Settings                                                                        |                                                                                                    |  |
| Language German<br>Language English<br>Language French<br>Date 02/26/2003<br>Time 19:26 | User interface and all help texts in German<br>User interface and all help texts in English<br>User interface and all help texts in French<br>Date entry<br>Time entry                                                                                                    |  |
| System/Bus Size<br>Bus-size<br>Number of red-y: 🖬 🗸                                     | Defines the number of <i>red-y smart</i> devices that are attached, or are to be attached, to the bus system. This parameter must be determined before actually attaching and setting up the                                                                                                    |  |
|                                                                                         | devices. The correct set-up of the system is described in more<br>detail in the chapter Operation and Maintenance.                                                                                                    |  |
| System/New Device<br>New device<br>Address: 18<br>[OK] = search<br>Serie no.: 100850    | If an additional device is attached or a replacement device is integrated into the bus, this <i>red-y smart</i> must be added as a new device. First define the address and start the search for the device on the bus with the <b>OK</b> key. If the device is found on the bus, its serial number is shown. With the display of the serial number, the system has already made all necessary internal settings. |  |
| Passwords Passwords Level: Setpoint                                                     | The different functions can be protected by passwords in 5<br>levels of protection.<br>After the password protection has been activated, the<br>corresponding menu can only be accessed with the correct<br>password. Each protection level contains also the lower levels.                                                                                                    |  |
| Enabled Settings                                                                        |                                                                                                    |  |
| No protection<br>Passwords                                                              | All settings and menus are freely accessible<br>Only the activation or modification of the password protection<br>is protected by a password<br>Password: 4321                                                                                                    |  |
| Totalizer                                                                               | Resetting of the totalizer is protected<br>Password: 1232                                                                                                    |  |
| Settings                                                                                | Password: 1221                                                                                                    |  |
| Set points                                                                              | This settings permits maximum protection. All settings and the<br>set point menu are password-protected<br>Password: 1111                                                                                                    |  |

If the password protection is activated, an entry field is displayed at the corresponding position (cf. next page).

Entering the password

Password Password : \*\*\*\* Enter the four-digit number using the numeric keys. Use the *OK* key to confirm the entry. If the password is entered correctly, the desired menu opens. If not, the display goes back.

The password for the authorization remains stored for 15 minutes after the last time a key is pressed. After this, the password must be re-entered to access the protected menu point.

## **Operation & Service**

## 06 Operation & Service

### Turning the System On

We recommend the following procedure for turning on the system:

- Connect the red-y smart with the included cable or according to the connection diagram.
- Connect and turn on the supply voltage

### Procedure at First PowerUp (Defining the Bus Structure)

If you ordered a complete system, consisting of *PCU800*, wiring and various *red-y smart*, the system supplied by the factory will be ready for PowerUp. If you do your own installation or replace/extend the bus structure, the following procedure must absolutely be observed.

The bus structure should be set up according to the following principles:

- Always begin with address 1 in the set-up of the bus structure. All other devices (up to a maximum of 8 devices) should be attached in order. Do not leave an empty address between two addresses
- The defined number of devices (bus size) should correspond to the actual number
- When installing/assigning address numbers, only one device may be connected at a time. Only after the last device address is assigned, the entire bus may be powered up

#### Procedure:

- Under Menu -> Display Unit -> System -> Bus Size, define the total number of red-y smart that you would like to integrate into the bus structure
- Connect the red-y smart to which you wish to assign an address to the PCU800.
   In the menu -> Display Unit -> System -> New device, enter the corresponding address. Use the OK key to store this address in the red-y smart.
   A few seconds after storing the address successfully, the serial number will be shown as acknowledgement
- You can then disconnect the programmed device from the bus and attach the next device. If the serial number does not appear, the first measure should be to disconnect the measuring controller briefly from the PCU800 and try again.

### Warm-up Time

The system is ready for flow measuring and controlling immediately after it is turned on. For most precise measurements, the *red-y* system is ready after approx. 30 minutes. Before turning on the system, make sure that the wiring is connected correctly and according to the connection diagram.

### **Operation**

The *PCU800* is nearly maintenance-free. Only the battery, which makes sure that the programmed data is saved to memory if the power supply is cut, must be replaced.

If the front of the device is soiled, it is recommended to clean it with a damp cloth. Do not use any solvents or other cleaning agents, which may damage the front panel and may allow liquids to penetrate into the device.

### **Replacing the Battery**

The battery used is a commercially available button cell of the type CR  $\_$  AA. Please observe the correct polarity when installing the battery. The typical battery life is approx. 5 years. If the *PCU800* is never operated with regular supply voltage, the battery must be changed after 2 years.

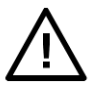

Version

### ATTENTION

To avoid data loss during the battery change, the device must be supplied with 24 Vdc while changing the battery.

## Troubleshooting

## 07 Troubleshooting

In the following table, we put together possible symptoms, their cause and possible measures. If the symptoms of your *red-y PCU800* are not listed, or if the suggested measure are unsuccessful, contact your sales partner or return the device to us.

| Error                                                  | Possible Causes                      | Measures                                                                                                    |
|--------------------------------------------------------|--------------------------------------|----------------------------------------------------------------------------------------------------|
| Display is blank                                       | Electrical connection                | Check supply voltage. Is the supply attached and working properly (+ 24 V dc +/- 10%)?                                                                                                    |
| Error message on the<br>display                        | Connection with measuring controller | Check for proper connection between the red-y smart and the PCU800                                                                                                    |
|                                                        | Communication                        | Compare the defined bus size to the existing<br>number of devices. Recreate the bus structure.<br>Double-assignment of a bus address will lead to<br>communication problems.                        |
| Error message in the event list                        | Various                              | Compare the status value with the possible errors<br>listed. It may be an important source of information<br>for troubleshooting by your sales partner or the<br>factory.                           |
| Devices do not<br>respond to setpoint<br>specification | Electrical connection                | Check for correct wiring and the presence of supply<br>voltage. Please watch out for voltage tolerances<br>and avoid problems caused by power packs with<br>high ripple.                            |
|                                                        | Gas present                          | Are the devices under pressure and are all valves<br>opened, as necessary for proper operation? To<br>further narrow down the error, consult the help<br>section in the manual for the red-y smart. |

### Returns

When returning a *PCU800*, use the original packaging, if possible, or other appropriate packaging. Please let us know the reason for the return. This avoids unnecessary phone calls and delays.

If you suspect that the problem may be caused by a *red-y smart*, please return both units, if possible, with the cable connection used. Please consult our separate recommendations regarding the return of *red-y* devices.

If you have further questions, your sales partner will be happy to assist you.

## Dimensions

## 07 Dimensions

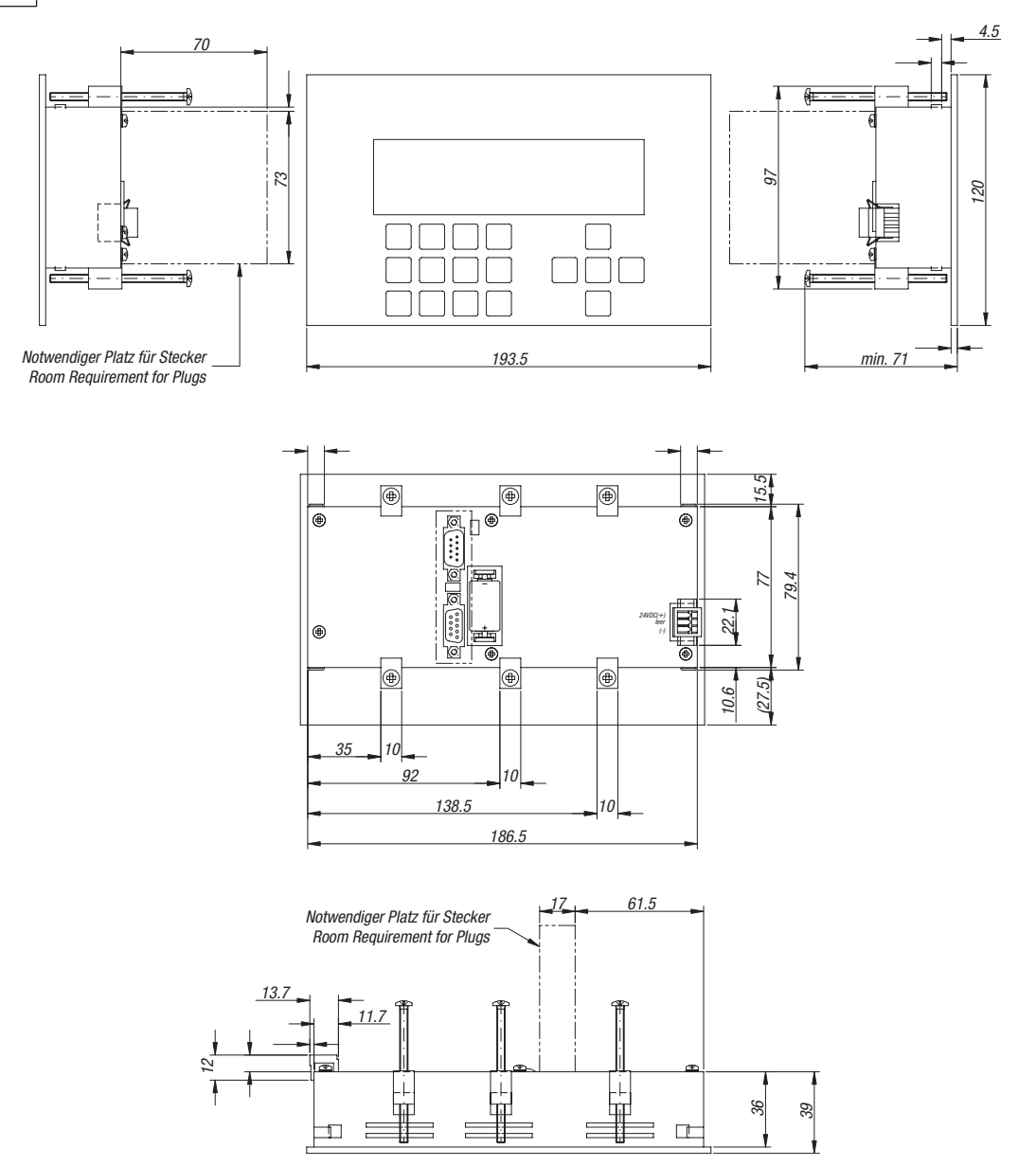

Fronttafeleinbau / Front Panel Installation

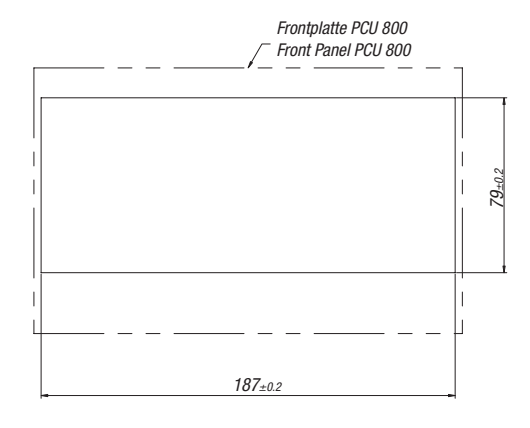

## Dimensions

## Table Casing

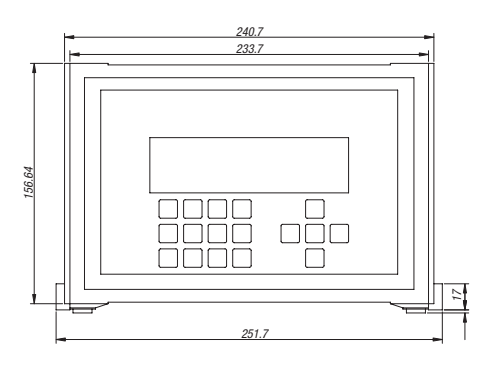

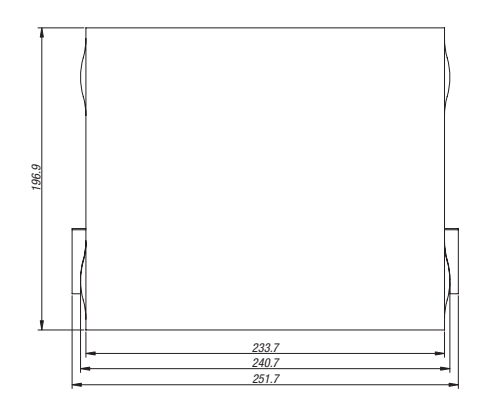

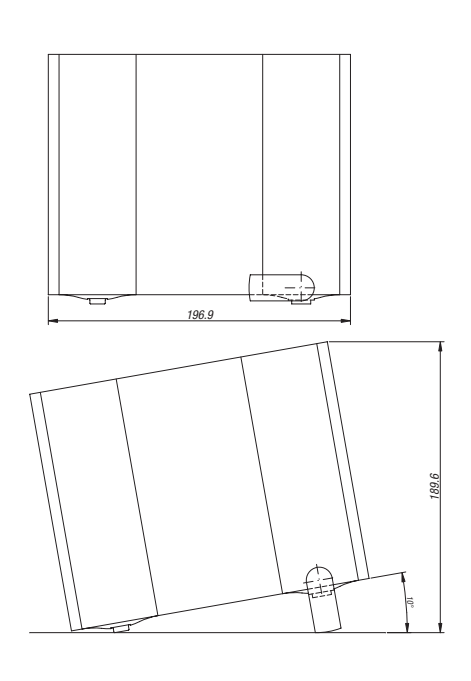